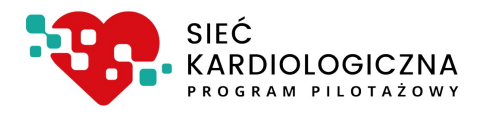

# Instrukcja systemu ksk.ikard.pl

dla Koordynatorów Technicznych ośrodków współpracujących w ramach Sieci Kardiologicznej,

w zakresie zarządzania i dodawania użytkowników

Dokumentacja użytkowa

v 1.0.0 z dn. 20.12.2021

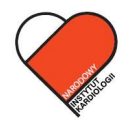

NARODOWY INSTYTUT KARDIOLOGII Stefana kardynała Wyszyńskiego PAŃSTWOWY INSTYTUT BADAWCZY

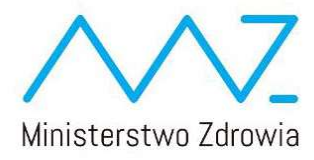

# Spis treści

| Informacje wstępne          |
|-----------------------------|
| Role Globalne               |
| Koordynator Techniczny      |
| Monitor globalny            |
| Użytkownik                  |
| Role lokalne                |
| Operator 4                  |
| Lekarz4                     |
| Monitor lokalny             |
| Dodawanie użytkownika       |
| Lista użytkowników          |
| Edycja danych użytkowników7 |
| Zmiana hasła użytkownika    |
| Edycja uprawnień            |
| Blokowanie użytkownika11    |
| Usuwanie użytkownika12      |

# Informacje wstępne

- 1. Możliwość dodawania użytkowników oraz zarządzania ich wprawnieniami zarezerwowane są dla Koordynatora Technicznego danego ośrodka.
- 2. Każdy użytkownik powinien posiadać wyłącznie jedno konto.
- 3. Każdy użytkownik może mieć ustawioną jedną rolę globalną:
  - a. Użytkownik zwany na potrzeby tej intrukcji także Użytkownikiem lokalnym (wymaga wskazania zakładu)
  - b. Koordynator Techniczny (dostęp do wszystkich zakładów)
  - c. Monitor globalny (dostęp do wszystkich zakładów w trybie podglądu)
- 4. Użytkownicy lokalni mogą być przypisani do więcej niż jednego zakładu.
- 5. Każdy użytkownik lokalny w ramach poszczególnych zakładów mogą posiadać różne role.
- 6. Użytkonicy w ramach pojedyńczego zakładu mogą mieć jedną rolę lokalną:
  - a. Operator
  - b. Lekarz
  - c. Koordynator Leczenia Kardiologicznego
  - d. Monitor
- Każdy zalogowany użytkownik w każdym czasie musi znajdować się w konteście danego zakładu. W przypadku Koordyntora Technicznego kontekst musi być określony, ale nie ma on wpływu na funkcje związane z zarządzanią struktury oraz użytkowników.

# Role Globalne

#### Koordynator Techniczny

Koordynator techniczny to rola globalna, która ma możliwość realizacji wszelkich funkcji przeznaczonych i udostępnionych w ramach funkcji danego zakładu. Ponadto, wyłącznie to konto ma uprawnienia do modyfikacji niektórych informacji w strukturze organizacyjnej oraz zarządzaniu danymi użytkowników jak i ich dodawaniu lub blokowaniu.

#### Monitor globalny

Uprawnienie umożliwiające podgląd danych wprowadzonych w systemie bez możliwości wprowadzania modyfikacji czy dodawania pacjentów. Monitor globlany może przełączać się pomiędzy wszystkim

#### Użytkownik

Użytkownik – inaczej Użytkownik lokalny, to rola globalna, która wskazauje na konieczność przypisania użytkownika do konkretnego zakładu. Każdy taki użytkownik musi mieć przypisaną rolę do co najmniej jednego zakładu znajdującego się w strukturze organizacyjnej ośrodka współpracującego.

Użytkownicy mogą mieć przypisaną tylko jedną rolę lokalną w ramach tego samego zakładu. Mogą mieć natomiast różne role lokalne w zakresie różnych zakładów.

# Role lokalne

Role lokalne przypisywane są wyłącznie do Użtykowników, których rolą globalną jest rola Użytkownik (Użytkownik lokalny). Role lokalne zawsze są przypisywane w kontekście danego zakładu.

#### Operator

Podstawowa rola, przeznaczona dla personelu nie będącego personelem medycznym (lekarzem). Rola posiada dostęp do wszelkich funkcjonalności systemu, niezbędnych do koordynacji opieki nad pacjentem.

Operator posiada dostęp do danych wszelkich pacjentów przypisanych do danego zakładu. Jeżeli operator nie jest przypisany do innych zakładów, nie będzie widział danych pacjentów z pozostałych zakładów niż ten, do którego jest przypisany.

Operatar ma dostęp mniędzy innymi do następnych funkcji:

- Proponowanie terminu wizyty kwalifikacyjnej
- Proponowanie terminu pierwszorazowej wizyty w AOS lub SZPITALU po skierowaniu w ramach sieci z innego AOS (AOS poziomu niższego w przypadku AOS lub AOS tego samego poziomu lub poziomu wyższego w przypadku SZPITALI bądź SZPITALA poziomu III)
- Potwierdzanie akceptacji terminu wizyty kwalifikacyjnej lub pierwszorazowej przez pacjenta
- Potwierdzanie rezygnacji z terminu wizyty kwalifikacyjnej lub pierwszorazowej przez pacjenta
- Wprowadzanie danych podczas wizyty kwalifikacyjnej
- Wprowadzanie danych podczas kolejnej wizyty
- Zgłaszanie pacjenta wraz z wizytą kwalifikacyjną
- Edycja danych pacjenta
- Podgląd historii leczenia pacjenta
- Zmiana terminu wizyty
- Rezerwacja terminu konsultacji

#### Lekarz

Rola lekarza aktualnie posiada dokładnie te same funkcjonalności co rola operatora.

W przyszłości planowana jest jednak rozbodowa związana z możliwości załączania danych medycznych oraz dostępu do danych medycznych (dokumentacja medyczna) w zakresie konsultacji.

Koordynator Leczenia Kardiologicznego

Koordynator Leczenia Kardiologicznego posiada dokładnie te same funkcjonalności co rola Lekarz.

W odróżnieniu od roli Operator i Lekarz, dane teleadresowe Koordynatora Leczenia Kardiologicznego są przekazywane pacjentowi – jako osoby, do której może się zwrócić w celach przewidzianych w rozporządzeniu oraz wytycznych.

Ponadto to Koordynator Leczenia Kardiologicznego jest powiadamiany o zalegających zadaniach na liście roboczej oraz o zmianach na tej liści (np. gdy dojdą nowe niepodjęte zadania). Powiadomienia te są wysyłane cyklicznie.

#### Monitor lokalny

Monitor lokalny to rola umożliwiająca podgląd danych w kontekście danego zakładu. Jeżeli jest on przypisany tylko do jednego zakładu, nie będzie on widział danych z innych zakładów.

Monitor nie ma też możliwości edycji i modyfikacji wprowadzonych danych w ramach danego zakładu.

# Dodawanie użytkownika

- 1. Po zalogowaniu się do systemu zostanie wyświetlony Panel Główny wraz z zakładkami: "PANEL", "ZGŁOSZENIE", "PACJENCI", "UŻYTKOWNICY", "STRUKTURA".
- 2. Należy wybrać zakładkę "UŻYTKOWNICY", a następnie "Dodaj Użytkownika":

| <b>8</b> | Nazwa ijadres<br>placówki |                 | Anne.          | 2GLOLZENNE<br>ZGLOLZENNE | NALENO CONTRACTOR DE LE CONTRACTOR DE LE CONTRACTOR LE CONTRACTOR LE CONTRACTOR DE LE CONTRACTOR DE LE CONTRACT | TURA                |            |         |
|----------|---------------------------|-----------------|----------------|--------------------------|----------------------------------------------------------------------------------------------------|---------------------|------------|---------|
|          |                           | 10 🗸 Saka       |                |                          |                                                                                                    | 2                   | Dodaj uzyt | kownika |
|          |                           | lmię i nazwisko | E-mail (login) | Telefon                  | Uprawnienia                                                                                                    | Ostatnie logowanie  | Status     | Akcje   |
|          |                           |                 |                |                          | L PCC / Warszawa I ul.                                                                                                    | 2021-12-10 12:34:30 | -          | Ĩ       |
|          |                           |                 |                |                          | ACS / Wanzawa / ul.                                                                                                    | 2021-12-16 12:11:42 | -          | ÷       |
|          |                           |                 |                |                          | Koonlynutor Encounter<br>AOS   Wariszawa   ul.                                                                                                    | 2021-09-14 11:00:02 | -          | ÷       |
|          |                           |                 |                |                          |                                                                                                    | 2021-12-03 14:21:05 | -          | :       |
|          |                           |                 |                |                          | Koortynator Tachniczny                                                                                                    | 2021-12-17 10:00:30 | 4          | :       |

- 3. Po wyświetleniu formularza "Dodaj Użytkownika" należy wypełnić pola:
  - a. Rola globalna
  - b. W przypadku wybranej roli globalnej "Użytkownik"
    - i. Zakład
    - ii. Rolę lokalną
  - c. Imię i nazwisko
  - d. Adres e-mail (działający)
  - e. Telefon komórkowy / kontaktowy
  - f. PWZ (Numer Prawa Wykonywania Zawodu) tylko w przypadku Roli lokalnej Lekarz oraz Koordynator Leczenia Kardiologicznego (pole nieobowiązkowe)
- 4. Następnie należy kliknąć przycisk "Dodaj Użytkownika"

| Vybierz podmiot                                                                                                    |                                                                               |
|----------------------------------------------------------------------------------------------------|-------------------------------------------------------------------------------|
| WARSZAWA   SAMODZIELNY PUBLICZNY ZAKŁAD OPIEK                                                                                                    | ZDROWOTNEJ                                                                    |
| Vybierz rolę globalną 👔                                                                                                    |                                                                               |
| Użytkownik                                                                                                    |                                                                               |
| Vybierz zakład lub jednostę 2                                                                                                    |                                                                               |
|                                                                                                    |                                                                               |
| można od razu wybrać kilka, jeżeli użytkownik pracuje w więcej niż jed                                                                                                    | nym miejscu)                                                                  |
| można od razu wybrać kilka, jeżeli użytkownik pracuje w więcej niż jed<br>Wybierz rolę lokalną 3                                                                                          | nym miejscu)                                                                  |
| można od razu wybrać kilka, jeżeli użytkownik pracuje w więcej niż jed<br>Wybierz rolę lokalną 3<br>Operator                                                                              | nym miejscu)                                                                  |
| można od razu wybrać klika, jeżeli użytkownik pracuje w więcej niż jed<br>Wybierz rolę lokalną<br>Operator<br>Imię i nazwisko                                                             | nym miejscu)<br>Imię i nazwisko                                               |
| można od razu wybrać kilka, jeżeli użytkownik pracuje w więcej niż jed<br>Wybierz rolę lokalną<br>Operator<br>Imię i nazwisko<br>Adres e-mail (login)                                     | nym miejscu)<br>Imię I nazwisko<br>Adres e-mail (login)                       |
| można od razu wybrać kilka, jeżeli użytkownik pracuje w więcej niż jed<br>Wybierz rolę lokalną 3<br>Operator<br>Imię i nazwisko<br>Adres e-mail (login)<br>Telefon komórkowy / kontaktowy | nym miejscu) Imię I nazwisko Adres e-mail (login) Tel. komórkowy / kontaktowy |

Po dodaniu użytkownika, na wskazany adres e-mail zostanie wysłana wiadomość z linkiem aktywującym. Wiadomość ta zawiera także tymczasowe hasło, którego musi on użyć przy pierwszym logowaniu do systemu.

Po aktywacji konta przez Użytkownika, Użytkownik będzie miał możliwość zalogowania się do systemu. Po prawidłowym logowniu system poprosi o zmianę hasła tymczasowego. W tym celu użytkownik musi podać nowe hasło spełniające kryteria trudności hasła.

### Lista użytkowników

Koordynator Techniczny ma dostęp do listy wszystkich użytkowników w ramach ośrodka współpracującego.

Aby wyświetlić listę użytkowników należy na belce głównej kliknąć przycisk "UŻYTKOWNICY"

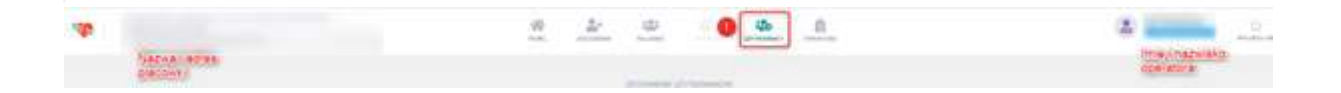

Na liście dostępne są najważniejsze informacje takie jak:

- Imię i nazwisko
- E-mail (będący loginem użytkownika)
- Telefon kontaktowy
- Ośrodek
- Uprawnienia (Globalne i/lub lokalne ze wskazaniem zakładu)
- Data ostatniego logowania
- Status aktywności konta
- Akcje

|                 |                |         | ZESTAWIENIE UŻYTKOW           | VNIKÓW                                                                                                    |                     |             |        |
|-----------------|----------------|---------|-------------------------------|----------------------------------------------------------------------------------------------------|---------------------|-------------|--------|
| 10 🗸 Szukaj     |                |         |                               |                                                                                                    |                     | odaj użytko | ownika |
| lmię i nazwisko | E-mail (login) | Telefon | Ośrodek                       | Uprawnienia                                                                                                    | Ostatnie logowanie  | Status      | Akcje  |
|                 |                |         | Narodowy Instytut Kardiologii | Wsparcie Techniczne                                                                                                    | 2021-12-20 13:35:41 | -           | :      |
|                 |                |         | Narodowy Instytut Kardiologii | Waparole Techniczne                                                                                                    | 2021-11-26 12:41:32 | -           | :      |
|                 |                |         | Narodowy Instytut Kardiologii | Administrator                                                                                                    |                     | <b></b>     | :      |
|                 |                |         | Narodowy Instytut Kardiologii | Administrator                                                                                                    | 2021-12-16 10:29:56 | -           | :      |
|                 |                |         | Narodowy Instytut Kardiologii | Administrator                                                                                                    | 2021-08-31 08:11:37 | <b></b>     | :      |
|                 |                |         | Narodowy Instytut Kardiologii | Waparole Techniczne                                                                                                    | 2021-12-01 09:38:28 | <b>a</b>    | :      |
|                 |                |         | Narodowy Instytut Kardiologii | Waparcie Teohniczne                                                                                                    | 2021-09-21 10:22:17 | 4           | :      |
|                 |                |         | Narodowy Instytut Kardiologii | Monitor tokalny<br>SZPI/TAL Warszawa I ul. Alpejska<br>4.051 Warszawa I ul. Niemodlińska<br>4.051 Warszawa I ul. Alpejska |                     | -           | :      |
|                 |                |         | Narodowy Instytut Kardiologii | Administrator                                                                                                    | 2021-12-20 13:51:41 | <b></b>     | :      |
|                 |                |         | Narodowy Instytut Kardiologii | Koordynator Techniozhy                                                                                                    | 2021-12-20 13:53:54 | -           | :      |
| Strona 1 z 1    |                |         |                               |                                                                                                    |                     |             |        |
| 1               |                |         |                               |                                                                                                    |                     | <           | >      |

# Edycja danych użytkowników

Koordynator techniczny ma możliwość samodzielnej edycji danych użytkownika.

Aby to uczynić musi z "Listy użytkowników" otworzyć menu Akcji. Menu Akcji znajduje się na końcu (po prawej stronie) rekodu danego użytkownika na liście użytkowników. Menu otwiera się poprzez kliknięcie w przycisk oznaczony trzema kropkami ułożonymi pionowo.

| Monitor Lokaİny sınti@ikard.pl 11111111 Narodowy Instytut Kardiol | gli     SZPITAL I Warszawa I ul Alpejska       405 I Warszawa I ul Niemodtińska       405 I Warszawa I ul Alpejska |
|-------------------------------------------------------------------|----------------------------------------------------------------------------------------------------|
|-------------------------------------------------------------------|----------------------------------------------------------------------------------------------------|

Po kliknięciu w menu akcji, pojawi się menu kontekstowe:

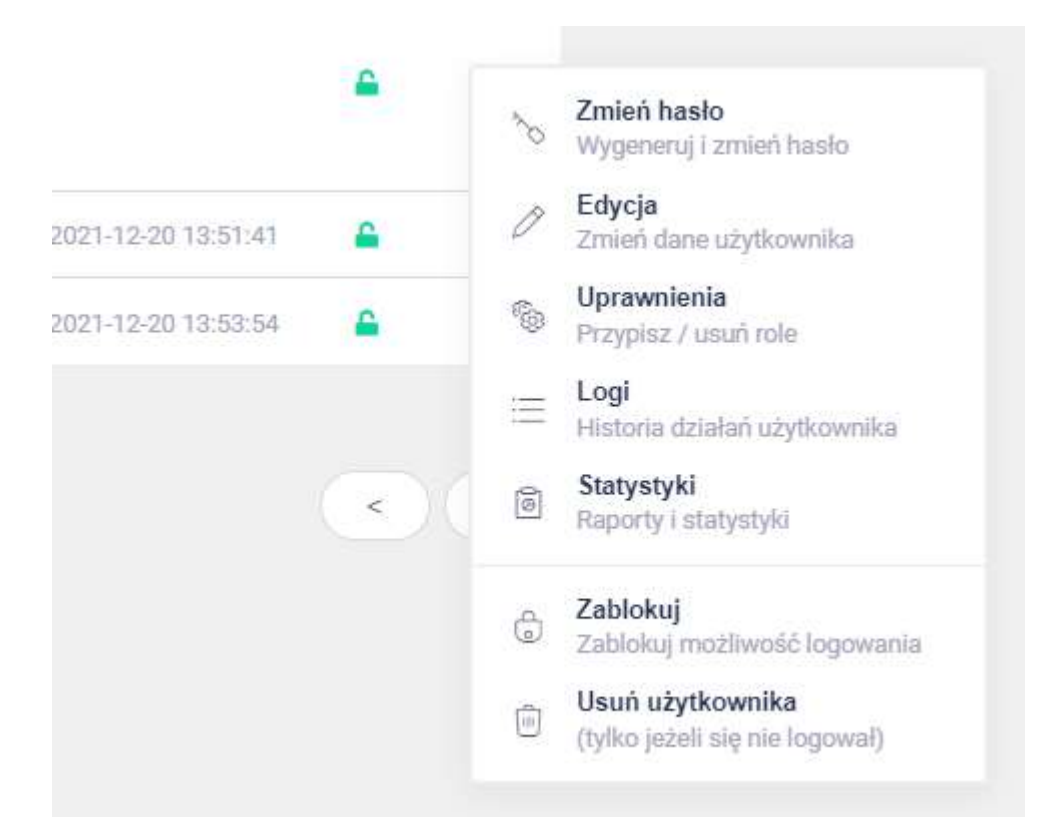

Aby zmienić dane użytkownika, należy kliknąć w przycisk "EDYCJA, Zmień dane użytkownika".

Po kliknięciu we wskazaną pozycję, pojawi się formularz zmiany danych użytkownika:

| Ionitor Lokalny (snti@ikard.pl)      |                                                                                                    |
|--------------------------------------|----------------------------------------------------------------------------------------------------|
| lmię i nazwisko                      | Monitor Lokalny                                                                                                    |
| Telefon komórkowy / kontaktowy       | 11111111                                                                                                    |
| PWZ (Numer Prawa Wykonywania Zawodu) | PWZ                                                                                                    |
| Adres e-mail (login)                 | snti@ikard.pl                                                                                                    |
|                                      | Zmiana adresu e-mail wymaga ponownej aktywacji kontał<br>Użytkownik do czasu ponownej aktywacji nie będzie mógł się załogować! |
|                                      |                                                                                                    |

W ramach zmiany danych użytkownika Koordynator Techniczny ma możliwość edycji:

- Imię i nazwisko
- Telefon komórkowy / kontaktowy
- PWZ
- Adres e-mail

Aby zapisać wprowadzone zmiany, należy kliknąć zielony przycisk "Zapisz zmiany"

Uwaga! Zmiana adresu e-mail wymaga ponownej aktywacji konta. Na nowy adres e-mail zostanie wysłany link aktywacyjny. Zmiana adres e-mail dokona się wyłącznie, gdy użytkownik potwierdzi nowy adres e-mail.

### Zmiana hasła użytkownika

Koordynator techniczny ma możliwość samodzielnej edycji hasła użytkownika.

Aby to uczynić musi z "Listy użytkowników" otworzyć menu Akcji. Menu Akcji znajduje się na końcu (po prawej stronie) rekodu danego użytkownika na liście użytkowników. Menu otwiera się poprzez kliknięcie w przycisk oznaczony trzema kropkami ułożonymi pionowo.

| Monitor Lokalny snti@ikard.pl 11111111 Narodowy Instytut Kardiologii | Montrar Iskaliny<br>SZPITAL I Warszawa I ul. Albejska<br>A05 I Warszawa I ul. Niemodlińska<br>A05 I Warszawa I ul. Albejska |
|----------------------------------------------------------------------|----------------------------------------------------------------------------------------------------|
|----------------------------------------------------------------------|----------------------------------------------------------------------------------------------------|

Po kliknięciu w menu akcji, pojawi się menu kontekstowe:

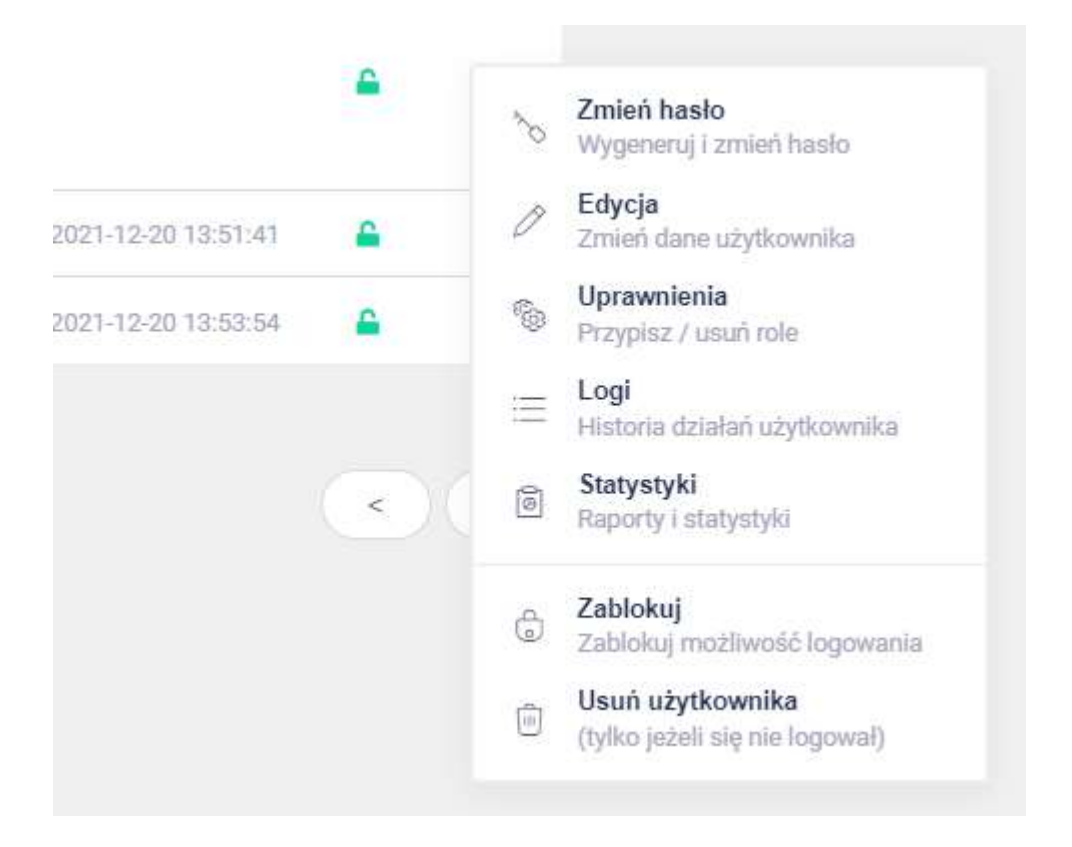

Aby zmienić hasło użytkownika, należy kliknąć w przycisk "ZMIEŃ HASŁO, Wygeneruj i zmień hasło".

Po kliknięciu we wskazaną pozycję pojawi się formularz zmiany hasła.

| Zmiana hasła użytkownika                          |                           | ×                     |
|---------------------------------------------------|---------------------------|-----------------------|
| Monitor Lokalny (snti@ikard.pl)                   |                           |                       |
| Nowe hasło:                                       | *****                     | Wygeneruj jeszcze raz |
| Wyślij nowe hasło użytkownikowi poprzez:          | E-mail                    | SMS                   |
| . ▲ Uwaga! Użytkownik będzie musiał zmienić hasło | przy pierwszym logowaniu! |                       |
|                                                   |                           | Zmień hasto Anuluj    |

System automatycznie zaproponuje hasło. Po najechaniu na pole Nowe hasło (wyszarzone), system ujawni nowe hasło. Można je skopiować i przekazać użytkownikowi samodzielnie.

Zmiana hasła zostanie dokonana wyłącznie po kliknięciu w zielony przycisk "Zmień hasło".

Możesz wskazać by system wysłał nowe hasło użytkownikowi poprzez E-mail lub/i SMS.

Zapisane hasło jest hasłem jednorazowym. Po pierwszym logowaniu system wymusi na użytkowniku zmianę wskazanego hasła.

# Edycja uprawnień

Koordynator techniczny ma możliwość zmiany nadanych uprawnień użytkownikowi.

Aby to uczynić musi z "Listy użytkowników" otworzyć menu Akcji. Menu Akcji znajduje się na końcu (po prawej stronie) rekodu danego użytkownika na liście użytkowników. Menu otwiera się poprzez kliknięcie w przycisk oznaczony trzema kropkami ułożonymi pionowo.

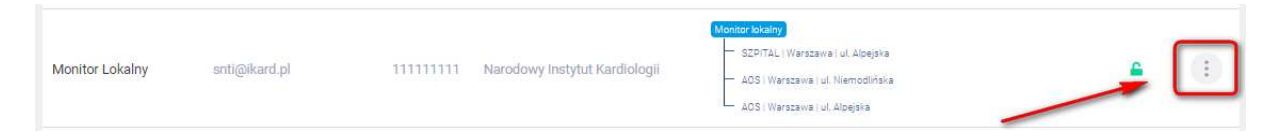

Po kliknięciu w menu akcji, pojawi się menu kontekstowe:

| <b></b>             | Zmień hasło<br>Wygeneruj i zmień hasło             |
|---------------------|----------------------------------------------------|
| 2021-12-20 13:51:41 | Edycja<br>Zmień dane użytkownika                   |
| 2021-12-20 13:53:54 | Uprawnienia<br>Przypisz / usuń role                |
|                     | 😑 Logi<br>Historia działań użytkownika             |
| <                   | Statystyki<br>Raporty i statystyki                 |
|                     | Zablokuj<br>Zablokuj możliwość logowania           |
|                     | Usuń użytkownika<br>(tylko jeżeli się nie logował) |

Aby zmienić hasło użytkownika, należy kliknąć w przycisk "UPRAWNIENIA, Przypisz, usuń role".

Po kliknięciu we wskazaną pozycję pojawi się formularz modyfikacji uprawnień użytkownika.

| onitor Lokalny (snti@ikard.pl)                 |                   |
|------------------------------------------------|-------------------|
| ŚRODEK WSPÓŁPRACUJĄCY:                         | Rola globalna:    |
| larodowy Instytut Kardiologii                  | Użytkownik        |
| AKŁAD / JEDNOSTKA                              | Rola lokalna:     |
| ZPITAL<br>ZPITAL   Warszawa, ul. Alpejska      | Monitor lokalny   |
| MBULATORIUM<br>OS   Warszawa, ul. Niemodlińska | Monitor lokalny 🗸 |
| MBULATORIUM<br>OS   Warszawa, ul. Alpejska     | Monitor lokalny   |

Z tego poziomu Koordyantor Techniczny ma możliwość dokonania zmiany Roli Globalnej oraz Ról lokalnych przypisanych do poszczególnych zakładów znajdujących się w strukturze ośrodka.

Przed zapisaniem zmian, system oznaczy kolorem wszelkie dokonane zmiany:

| prawnienia użytkownika                           |                          |
|--------------------------------------------------|--------------------------|
| 1onitor Lokalny (snti@ikard.pl)                  |                          |
| OŚRODEK WSPÓŁPRACUJĄCY:                          | Rola globalna:           |
| Narodowy Instytut Kardiologii                    | Użytkownik               |
| ZAKŁAD / JEDNOSTKA                               | Rola lokalna:            |
| SZPITAL<br>SZPITAL   Warszawa, ul. Alpejska      | Monitor lokalny          |
| AMBULATORIUM<br>AOS   Warszawa, ul. Niemodlińska | Monitor lokalny          |
| AMBULATORIUM<br>AOS   Warszawa, ul. Alpejska     | Operator                 |
|                                                  | Zapisz uprawnienia Anuli |

Uwaga! Koordynator Techniczny nie może usunąć własnej roli Koordynatora Technicznego. Może to zrobić wyłącznie inny Koordyantor Techniczny. Tak samo Koordynator Techniczny nie może zablokować siebie lub usunąć własnego konta.

# Blokowanie użytkownika

Użytkownik, który co najmniej jeden raz się zalogował do systemu nie może być z niego usunięty. Jego konto może być natomiast zablokowane. Każde konto użytkownika na liście ma ikonę kłódki, której kolor obrazuje czy dane konto jest aktywne czy nie. Zielona kłódka obrazuje konto odblokowane. Użytkownik może się logować:

|                 |               |           |                               | Monitor lokalny                                                                                          |   |   |
|-----------------|---------------|-----------|-------------------------------|----------------------------------------------------------------------------------------------------|---|---|
| Monitor Lokalny | snti@ikard.pl | 111111111 | Narodowy Instytut Kardiologii | SZPITAL I Warszawa i ul. Alpejska     AOS I Warszawa i ul. Niemodińska     AOS I Warszawa i ul. Alpejska | ÷ | : |

Aby zablokować konto użytkownika należy Koordyantor Techniczny musi z "Listy użytkowników" otworzyć menu Akcji. Menu Akcji znajduje się na końcu (po prawej stronie) rekodu danego użytkownika na liście użytkowników. Menu otwiera się poprzez kliknięcie w przycisk oznaczony trzema kropkami ułożonymi pionowo.

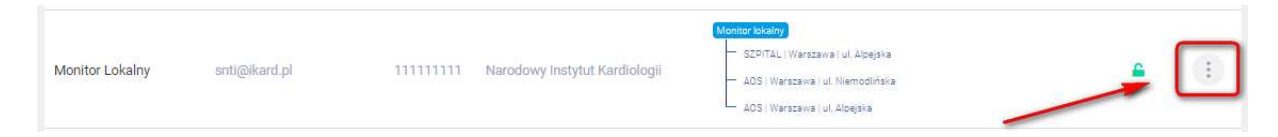

Po kliknięciu pojawi się menu kontekstowej z poziomu którego należy kliknąć w przycisk: "ZABLOKUJ, Zablokuj możliwość logowania".

| Monitor Lokalny | snti@ikard.pl        | 11111111  | Narodowy Instytut Kardiologii | Montor Iskuliny<br>SZPITAL I Warszewa I ul. Alpejska<br>– dOS I Warszawa I ul. Niemodińska<br>– AOS I Warszawa I ul. Alpejska |                     | -        | 8        | <b>Zmień hasło</b><br>Wygeneruj i zmień hasło      |
|-----------------|----------------------|-----------|-------------------------------|----------------------------------------------------------------------------------------------------|---------------------|----------|----------|----------------------------------------------------|
| Piotr Markowski | pmarkowski@ikard.pl  | 733644002 | Narodowy Instytut Kardiologii | Administrator                                                                                                    | 2021-12-20 13:51:41 | <b>a</b> | Ô        | Edycja<br>Zmień dane użytkownika                   |
| Piotr Markowski | p.markowski@ikard.pl | 733644002 | Narodowy Instytut Kardiologii | KoordynatorTechniczny                                                                                                    | 2021-12-20 13:53:54 | -        | 6        | Uprawnienia<br>Przypisz / usuń role                |
| Strona 1 z 1    |                      |           |                               |                                                                                                    |                     |          | $\equiv$ | Logi<br>Historia działań użytkownika               |
| 1               |                      |           |                               |                                                                                                    |                     |          | 6        | Statystyki<br>Raporty i statystyki                 |
|                 |                      |           |                               |                                                                                                    |                     |          | ٢        | Zablokuj<br>Zablokuj możliwość logowania           |
|                 |                      |           |                               |                                                                                                    |                     |          | ė        | Usuń użytkownika<br>(tylko jeżeli się nie logował) |

Po wybraniu tej opcji system automatycznie zablokuje możliwość logowania się dla wybranego użytkownika i oznaczy rekord czerwoną kłódką na liście użytkowników:

| Monitor Lokalny snti@ikard.pl 11111111 Narodowy Instytut Kardiologii SZPITAL   Warszawa i ul. Apejska<br>4051 Warszawa i ul. Apejska | *** |
|----------------------------------------------------------------------------------------------------|-----|
|----------------------------------------------------------------------------------------------------|-----|

Aby odblokować konto użytkownika należy powtórzyć proces. Tym raze m w menu kontkestowym pojawi się pozycja "ODBLOKUJ, Odblokuj możliwość logowania"

| Monitor Lokalny         | snti@ikard.pl                    | 11111111  | Narodowy Instytut Kardiologii | Monitor losalny<br>SZPITAL I Warszawa I ul. Albejska<br>ADS I Warszawa I ul. Nemodińska<br>ADS I Warszawa I ul. Albejska |                             | •                 | ð      | <b>Zmień hasło</b><br>Wygeneruj i zmień basło                              |
|-------------------------|----------------------------------|-----------|-------------------------------|----------------------------------------------------------------------------------------------------|-----------------------------|-------------------|--------|----------------------------------------------------------------------------|
| Piotr Markowski         | pmarkowski@ikard.pl              | 733644002 | Narodowy Instytut Kardiologii | Administrator                                                                                                    | 2021-12-20 13:51:41         | <b>A</b>          | Ø      | Edycja<br>Zmień dane użytkownika                                           |
| Piotr Markowski         | p.markowski@ikard.pl             | 733644002 | Narodowy Instytut Kardiologii | Koordynator Techniczny                                                                                                   | 2021-12-20 13:53:54         | -                 | 69     | Uprawnienia<br>Przypisz / usuń role                                        |
| Strona 1 z 1            |                                  |           |                               |                                                                                                    |                             | × (               | 00<br> | Logi<br>Historia działań użytkownika<br>Statystyki<br>Raporty i statystyki |
|                         |                                  |           |                               |                                                                                                    |                             |                   | ô      | Odblokuj<br>Odblokuj možliwość logowania                                   |
| UID: 109 CID: 1 p.marke | owski@ikard.pl IP: 195.187.84.66 |           |                               |                                                                                                    | Krajowa Sieć Kardiologiczna | ver b.1.0.0 [ PRC | Û      | Usuń użytkownika<br>(tylko jeżeli się nie logował)                         |

Po kliknięciu w tę opcją, użytkownik ponownie będzie mógł się zalogować.

### Usuwanie użytkownika

Koordynator Techniczny ma możliwość usunięcia użytkownika.

Może tego dokonać wyłącznie gdy użtkownik nie aktywował konta oraz nie zalogował się na nie. Jeżeli któryś z powyższych warunków został spełniony, usunięcia konta będzie nieskuteczne. Pozostaje wtedy możliwość jego zablokowania.

Aby usunąć konto, Koordyantor Techniczny musi z "Listy użytkowników" otworzyć menu Akcji. Menu Akcji znajduje się na końcu (po prawej stronie) rekodu danego użytkownika na liście użytkowników. Menu otwiera się poprzez kliknięcie w przycisk oznaczony trzema kropkami ułożonymi pionowo.

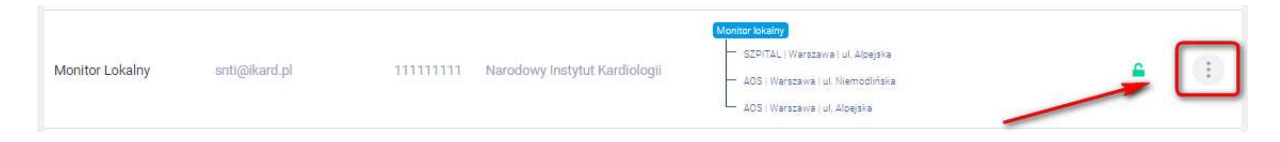

Następnie w menu kontekstowym należy wybrać pozycję: "USUŃ UŻYTKOWNIKA" (tylko jeżeli się nie logował)".

| Monitor Lokalny | snti@ikard.pl        | 11111111  | Narodowy Instytut Kardiologii | Montov kitaliny<br>SZPITAL (Warszawa   ul. Alpejska<br>AOSI (Warszawa   ul. Nemodińska<br>JOSI (Warszawa   ul. Alpejska | •        | ð  | <b>Zmień hasło</b><br>Wygeneruj i zmień hasło                                                                                                    |
|-----------------|----------------------|-----------|-------------------------------|----------------------------------------------------------------------------------------------------|----------|----|----------------------------------------------------------------------------------------------------|
| Piotr Markowski | pmarkowski@ikard.pl  | 733644002 | Narodowy Instytut Kardiologii | Administrator 2021-12-20 13:51:41                                                                                       | <b>A</b> | Ø  | Edycja<br>Zmień dane użytkownika                                                                                                    |
| Piotr Markowski | p.markowski@ikard.pl | 733644002 | Narodowy Instytut Kardiologii | Koordynator Techniczny 2021-12-20 13:53:54                                                                              | -        | 60 | Uprawnienia<br>Przypisz / usuń role                                                                                                    |
| Strona 1 z 1    |                      |           |                               |                                                                                                    | •        |    | Logi<br>Historia działań użytkownika<br>Statystyki<br>Raporty i statystyki<br>Zablokuj<br>Zablokuj<br>Usuń użytkownika<br>(tylko jeżeli się nie logował) |

Jeżeli warunki do usunięcia konta zostaną spełnione, konto użytkownika zostanie usunięte z systemu.

#### Autorzy dokumentu

Piotr Markowski, Narodowy Instytut Kardiologii

#### Historia zmian dokumentu

| Data zmiany | Wprowadzający<br>zmiany | Wersja<br>dokumentu | Zakres zmian         |
|-------------|-------------------------|---------------------|----------------------|
| 20.12.2021  | Piotr Markowski         | 1.0.0               | Utworzenie dokumentu |